# How to submit An eSub

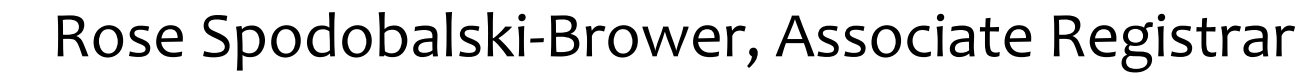

# The following is a step-by-step tutorial to help you process an eSub.

Make sure the student

- Is admitted to the correct program
- And is a degree seeking student (matriculated UG/PB)

Go to View Academic Plans CS> CWU Student Admin> Student Records> Student Career Info> View Academic Plans

| Find an Existi   | ig Value         |
|------------------|------------------|
| Search Crit      | eria             |
|                  |                  |
|                  | ID begins with 🗸 |
| Academic Care    | er = 🗸           |
| Student Career N | lbr = 🗸          |
| Campus           | ID begins with 🗸 |
| National         | ID begins with 🗸 |
| Last Na          | ne begins with 🗸 |
| First Na         | ne begins with 🗸 |
| Case Sensiti     | /e               |

# View the program and the requirement term (this is the catalog year the student is admitted to)

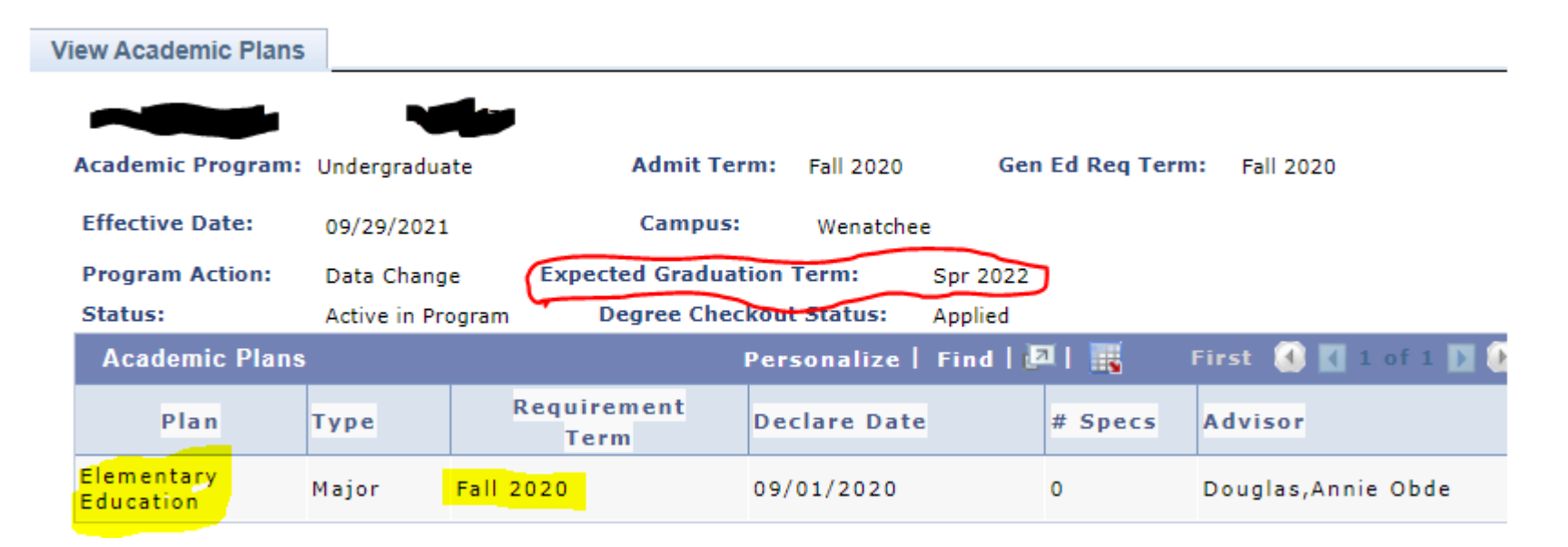

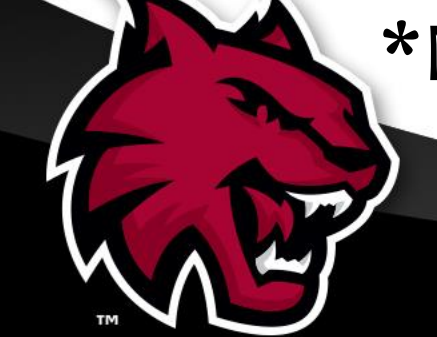

# \*Notice the student has applied for graduation.

# Run the Academic

Requirement (AR) Report from the Student Center.

| aculty Dashboard                                                                                                    | 0 «                         |                                      |
|----------------------------------------------------------------------------------------------------|-----------------------------|--------------------------------------|
| aculty Navigation                                                                                                    | 0 -                         |                                      |
| - 🧙 Advising                                                                                                    |                             | <u>F</u> aculty<br><u>M</u> y Advise |
| <ul> <li>Advising Notes</li> <li>CAPS+ Student Progre</li> <li>Report</li> </ul>                                                                                                    | ess                         | Advisee                              |
| <ul> <li>Class Permissions / Blu</li> <li>Class Search</li> <li>Class Section Details</li> <li>Emergency Contact</li> <li>Faculty Center</li> <li>My Advisees</li> </ul>                                      | .e Slip                     | My Class<br>Shopping<br>My Planne    |
| <ul> <li>Report Behaviors of Co</li> <li>Student Degree Check</li> <li>Status</li> <li>Student Degree Plans</li> <li>Student Holds</li> <li>View Unofficial Transcr</li> <li>What-If Report Scenar</li> </ul> | oncern<br>out<br>ipts<br>io | ▼ Perso                              |
| ·                                                                                                    |                             | Emorgoni                             |

|                                                 | laki Brower         |                     |                 |
|-------------------------------------------------|---------------------|---------------------|-----------------|
| Eaculty Center                                  | Advisor Center      | <u>S</u> earch      |                 |
| My Advisees   St                                | tudent Center   Gen | neral Info          | Transfer Credit |
| Advisee Stude                                   | ent Center          |                     |                 |
|                                                 | ji.                 |                     |                 |
| Academics                                       |                     |                     |                 |
| My Class Schedul<br>Shopping Cart<br>My Planner | e                   |                     | Q               |
| other academic                                  |                     | <mark>~</mark> (>>) |                 |
|                                                 |                     |                     |                 |
| <ul> <li>Personal Inf</li> </ul>                | ormation            |                     |                 |
| Emorgonou Conto                                 | et                  |                     | Contact Inform  |

Eaculty Center Advisor Center Search

My Advisees | Student Center | General Info | Transfer Credit | Academics

#### Advisee Transfer Credit

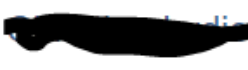

#### Course Credits

| N       | lodel Nbr  | 3 P              | osted              |                                |                |                |           |                      |       |       |
|---------|------------|------------------|--------------------|--------------------------------|----------------|----------------|-----------|----------------------|-------|-------|
| Institu | ution      | Central Was      | shington Univer    | sity Credit Source Type        |                | Externa        | al        |                      |       |       |
| Caree   | r          | Undergradu       | ate                | Source Institution             |                | Pierce         | College   |                      |       |       |
| Progr   | am         | Undergradu       | ate                | Degree                         | А              | ssociat        | e - Direc | t Transfer           |       |       |
| Year    | Term Taken | Transfer<br>Term | Incoming<br>Course | Description                    | Units<br>Taken | Grade<br>Input | Status    | Equivalent<br>Course | Units | Grade |
| 1991    | FALL       | Fall<br>2002     | SPCH 120           | American Sign Lang I           | 5.00           | 3.4            | Posted    | ASL 151              | 5.000 | 3.4   |
| 1992    | WINT       | Fall<br>2002     | SPCH 121           | American Sign Lang II          | 5.00           | 3.0            | Posted    | ASL 152              | 5.000 | 3.0   |
| 1992    | SPR        | Fall<br>2002     | SPCH 122           | American Sign Lang III         | 5.00           | 3.5            | Posted    | ASL 153              | 5.000 | 3.5   |
| 1992    | FALL       | Fall<br>2002     | PSYCH 110          | General Psychology             | 5.00           | 3.6            | Posted    | PSY 101              | 5.000 | 3.6   |
| 1993    | FALL       | Fall<br>2002     | PHIL 120           | Introduction To Logic          | 5.00           | w              | Posted    | PHIL 201             | 0.000 | W     |
| 1994    | SPR        | Fall<br>2002     | PHIL 120           | Introduction To Logic          | 5.00           | 3.9            | Posted    | PHIL 201             | 5.000 | 3.9   |
| 1993    | SPR        | Fall<br>2002     | MATH 101           | Int Algebra                    | 5.00           | 3.5            | Posted    | MATH 1001            | 0.000 | 3.5   |
| 1993    | FALL       | Fall<br>2002     | HIST 242           | US Hist: 1840-1900             | 5.00           | w              | Posted    | HIST 143             | 0.000 | W     |
| 1994    | FALL       | Fall<br>2002     | HSCI 161           | Human Nutrition                | 5.00           | 0.0            | Posted    | FCSN 245             | 0.000 | 0.0   |
| 1993    | WINT       | Fall<br>2002     | HSCI 151           | Personal & Community<br>Health | 5.00           | 0.0            | Posted    | HED 101              | 0.000 | 0.0   |
|         |            |                  |                    |                                |                |                |           |                      |       |       |

If a transfer student, run the Transfer Credit Report from the Student Center.

When entering the course for the substitution, it must be the incoming transfer course prefix and number.

# 1994 FALL 1 and 2002 HSCI 161 1993 WINT Fall 2002 HSCI 151

In this example, ELEF 322 is the course to be subbed. The AR report should state not satisfied for the Elementary Education and ELEF 322.

#### ELEM ED BAED

Not Satisfied: ELEMENTARY EDUCATION B.A.ED. - 96 Units Required (RG-0060)

• Units: 96.00 required, 80.00 taken, 16.00 needed

#### **Culture and Society**

Not Satisfied: Culture and Society - 14 Units/C Grade Minimum Required (R-0035)

Units: 14.00 required, 11.00 taken, 3.00 needed

#### ELEF 322

Not Satisfied: \*\* ELEF 322- 3 Units/C Grade Minimum Required

Units: 3.00 required, 0.00 taken, 3.00 needed

#### The following courses may be used to satisfy this requirement: Personalize | View All | Personalize | View All | Personalize | View All | Personalize | View All | Personalize | View All | Personalize | View All | Personalize | View All | Personalize | View All | Personalize | View All | Personalize | View All | Personalize | View All | Personalize | View All | Personalize | View All | Personalize | View All | Personalize | View All | Personalize | View All | Personalize | View All | Personalize | View All | Personalize | View All | Personalize | View All | Personalize | View All | Personalize | View All | Personalize | View All | Personalize | View All | Personalize | View All | Personalize | View All | Personalize | View All | Personalize | View All | Personalize | View All | Personalize | View All | Personalize | View All | Personalize | View All | Personalize | View All | Personalize | View All | Personalize | View All | Personalize | View All | Personalize | View All | Personalize | View All | Personalize | View All | Personalize | View All | Personalize | View All | Personalize | View All | Personalize | View All | Personalize | View All | Personalize | View All | Personalize | View All | Personalize | View All | Personalize | View All | Personalize | View All | Personalize | View All | Personalize | View All | Personalize | View All | Personalize | View All | Personalize | View All | Personalize | View All | Personalize | View All | Personalize | View All | Personalize | View All | Personalize | View All | Personalize | View All | Personalize | View All | Personalize | View All | Personalize | View All | Personalize | View All | Personalize | View All | Personalize | View All | Personalize | View All | Personalize | View All | Personalize | View All | Personalize | View All | Personalize | View All | Personalize | View All | Personalize | View All | Personalize | View All | Personalize | View All | Personalize | View All | Personalize | View All | Personalize | View All | Personalize | View All | Persona

|          |                                      |       | FCI30 | JHanze | VICW   |             |                        |
|----------|--------------------------------------|-------|-------|--------|--------|-------------|------------------------|
| Course   | Description                          | Units | When  | Grade  | Status | Repeat Code | Additional Information |
| ELEF 322 | Culturally<br>Responsive<br>Teaching | 3.00  |       |        |        |             |                        |

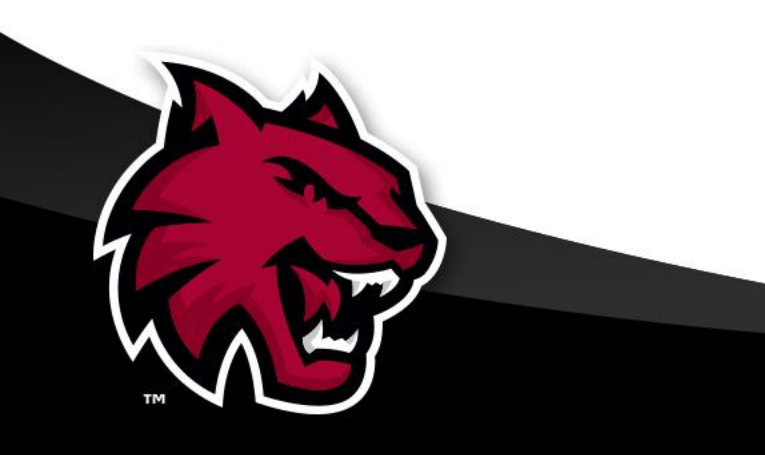

# Ready to do that substitution: Navigate to:

# Campus Solutions> Self Service> Advisor Center> Course Substitution Request

You will get to this screen. Make sure all the fields are showing to the right. All

Click on "Fill out a new form".

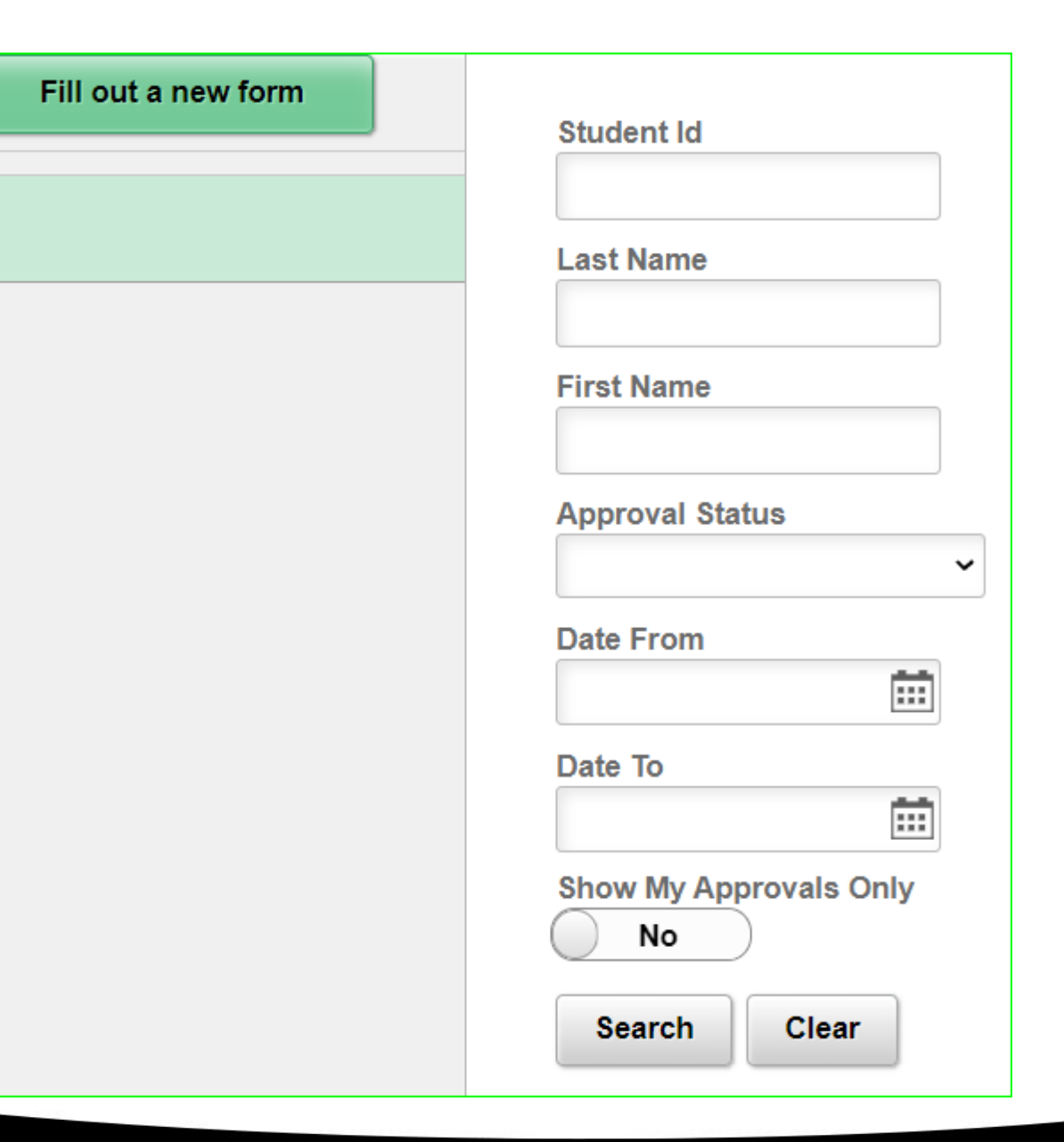

You will come to this screen.

# Student Id Add

# Enter student ID and Add

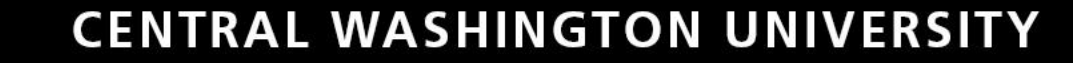

| Student Id | Last Name | First Name | Email Address                                                                                                    |  |
|------------|-----------|------------|----------------------------------------------------------------------------------------------------|--|
|            |           | Abriana    | Action and Action and |  |

You will get here. Notice the Student ID, last, first name and email of the student at the top of the form.

| *Program                                                                                                    | Туре                                                       |                                               |                                         | ~                                             |                                     |                                                          |                                | *Progra                                            | am Name                                   |                |          | ~               |                         |
|----------------------------------------------------------------------------------------------------|------------------------------------------------------------|-----------------------------------------------|-----------------------------------------|-----------------------------------------------|-------------------------------------|----------------------------------------------------------|--------------------------------|----------------------------------------------------|-------------------------------------------|----------------|----------|-----------------|-------------------------|
| Course and                                                                                                    | d Credits                                                  | Being Us                                      | ed For                                  | r Course                                      | Substit                             | tution                                                   | >>                             | >                                                  |                                           | CWU Required   | d Course | )               |                         |
| *Course Prefix and N                                                                                                    | lumber                                                     | Course<br>Title                               | Term                                    | Number<br>of<br>Credits                       | Grade                               | College or<br>University<br>Where<br>Course<br>Completed |                                | CWU Subject                                        |                                           | Catalog Number |          | Course<br>Title | Number<br>of<br>Credits |
|                                                                                                    |                                                            |                                               |                                         |                                               |                                     | Completed                                                |                                |                                                    |                                           |                |          |                 |                         |
| otes:                                                                                                    | Q                                                          |                                               |                                         |                                               |                                     | Completed                                                | >>                             |                                                    | ۹                                         |                | Q        |                 |                         |
| otes:<br>. The credit total submitte<br>. Substitutions will not ca<br>Justification of Substitut                           | ع<br>ed for subs<br>rry over if t<br>rtion                 | stituting cou<br>there is a c                 | ırse(s) <u>i</u><br>hange i             | <u>must</u> equa<br>in progran                | al or exce<br>n plans o             | eed the number                                           | >><br>er of crea<br>r. A new p | dits in the CWU required permit to substitute form | <b>Q</b><br>d course(s).<br>n will be red | uired.         | Q        |                 |                         |
| otes:<br>. The credit total submitt<br>. Substitutions will not ca<br>lustification of Substitut<br>lust show clear program | Q<br>ed for subs<br>irry over if t<br>ition<br>matic goals | stituting cou<br>there is a c<br>s and object | urse(s) <u>i</u><br>hange i<br>ctives o | <u>must</u> equa<br>in progran<br>f substitut | al or exce<br>n plans o<br>ed cours | eed the number<br>or catalog year                        | >><br>er of cred<br>r. A new p | dits in the CWU required permit to substitute form | <b>Q</b><br>d course(s).<br>n will be red | quired.        | Q        |                 |                         |

## **CENTRAL WASHINGTON UNIVERSITY**

Save

You will use the dropdown and choose the correct Program type: Honors Program, Major, Mino PEP.

|       | *Program Type                                                                |                                          | ~                                            | ←                                                        | *Program Nam                                                             | le                   | ~                                   |
|-------|------------------------------------------------------------------------------|------------------------------------------|----------------------------------------------|----------------------------------------------------------|--------------------------------------------------------------------------|----------------------|-------------------------------------|
|       | Course and Credits                                                           | Being Used Fo                            | r Course Subst                               | itution                                                  | >>                                                                       | CWU Required         | Course                              |
| *     | Course Prefix and Number                                                     | Course<br>Title Term                     | Number<br>of Grade<br>Credits                | College or<br>University<br>Where<br>Course<br>Completed | CWU Subject                                                              | Catalog Number       | Course Number<br>of<br>Title Credit |
| 1     | Q                                                                            |                                          |                                              | >>                                                       |                                                                          | ٩                    | Q                                   |
| 1. Th | s:<br>e credit total submitted for sub<br>bstitutions will not carry over if | stituting course(s)<br>there is a change | <u>must</u> equal or exo<br>in program plans | ceed the number of cr<br>or catalog year. A new          | redits in the CWU required course<br>w permit to substitute form will be | e(s).<br>e required. |                                     |
| *Jus  | tification of Substitution                                                   |                                          |                                              |                                                          |                                                                          |                      |                                     |

| nt Id | Last Name | First Name | Email Address |
|-------|-----------|------------|---------------|
|       |           |            |               |

## The major was chosen - the Elementary Education automatically fills in as well as the requirement term (right) and applied for graduation and term (left).

The Permit to Substitute eForm is required for Undergraduate or Post Bac course substitutions in Major, Minor, Specialization, or Professional Education Programs. Once submitted, the form will be routed to the appropriate designees for approval and the student will receive confirmation of completion. Click here to view CWU's policy regarding course substitutions. Note: an asterisk (\*) denotes a required field.

\*Program Type Major
Applied for Graduation? Y
Expected Graduation Term 1223

| _ | Course and Credits        | Being Used Fo        | r Course S              | Substit | tution                                                   | >>          |   | CWU Required Cou | rse             |                         |   |
|---|---------------------------|----------------------|-------------------------|---------|----------------------------------------------------------|-------------|---|------------------|-----------------|-------------------------|---|
|   | *Course Prefix and Number | Course<br>Title Term | Number<br>of<br>Credits | Grade   | College or<br>University<br>Where<br>Course<br>Completed | CWU Subject |   | Catalog Number   | Course<br>Title | Number<br>of<br>Credits |   |
| 1 | ٩                         |                      |                         |         | >:                                                       | >           | Q | (                | ٦               |                         | + |

#### Notes:

Studer

1. The credit total submitted for substituting course(s) <u>must</u> equal or exceed the number of credits in the CWU required course(s).

2. Substitutions will not carry over if there is a change in program plans or catalog year. A new permit to substitute form will be required.

m@cwu.edu

#### \*Justification of Substitution

Must show clear programmatic goals and objectives of substituted course.

Add Attachment

Examples include syllabus, course catalog, description, etc

1000 characters left

Save

#### Student Id Last Name First Name Email Address

The Permit to Substitute eForm is required for Undergraduate or Post Bac course substitutions in Major, Minor, Specialization, or Professional Education Programs. Once submitted, the form will be routed to the appropriate designees for approval and the student will receive confirmation of completion. Click here to view CWU's policy regarding course substitutions. **Note:** an asterisk (\*) denotes a required field.

# Now to search for the course you want to use for the substitution.

| *Program Type             | Major           |                  | ~                       |         |                                                          |    | *Program Name    | Elementary Education ~ |                 |                         |   |
|---------------------------|-----------------|------------------|-------------------------|---------|----------------------------------------------------------|----|------------------|------------------------|-----------------|-------------------------|---|
| Applied for Graduation?   | Y               |                  |                         |         |                                                          |    | Requirement Term | 1209                   |                 |                         |   |
| Expected Graduation Term  | 1223            |                  |                         |         |                                                          |    |                  |                        |                 |                         |   |
| Course and Cred           | ts Being U      | sed For (        | Course                  | Substit | tution                                                   | >: | >                | CWU Required Cou       | rse             |                         |   |
| *Course Prefix and Number | Course<br>Title | N<br>Term o<br>C | lumber<br>of<br>Credits | Grade   | College or<br>University<br>Where<br>Course<br>Completed |    | CWU Subject      | Catalog Number         | Course<br>Title | Number<br>of<br>Credits |   |
| 1                         | <mark>Q.</mark> |                  |                         |         |                                                          | >> | ٩                |                        | ٦               |                         | + |

#### Notes:

1. The credit total submitted for substituting course(s) must equal or exceed the number of credits in the CWU required course(s).

2. Substitutions will not carry over if there is a change in program plans or catalog year. A new permit to substitute form will be required.

\*Justification of Substitution

Must show clear programmatic goals and objectives of substituted course.

Add Attachment

Examples include syllabus, course catalog, description, etc.

1000 characters left.

#### **CENTRAL WASHINGTON UNIVERSITY**

Save

#### Student Id Last Name First Name Email Address

# You can enter the prefix and number if you know it already. - OR -

| the form will be routed to the a substitutions. <b>Note:</b> an asterist | ppropriate des<br>k (*) denotes a | or Under<br>signees<br>a require | rgraduate<br>for approv<br>ed field. | or Post<br>val and ti | Bac course s<br>ne student wi                            | ubstitutions in Major,<br>Il receive confirmatio | Minor, Specialization,<br>n of completion. Click | or Professional Education Progr<br>here to view CWU's policy regard | ams. Once s<br>ling course | submitted,              |   |
|--------------------------------------------------------------------------|-----------------------------------|----------------------------------|--------------------------------------|-----------------------|----------------------------------------------------------|--------------------------------------------------|--------------------------------------------------|---------------------------------------------------------------------|----------------------------|-------------------------|---|
| *Program Type                                                            | Major                             |                                  | ~                                    |                       |                                                          |                                                  | *Program Name                                    | Elementary Education ~                                              |                            |                         |   |
| Applied for Graduation?                                                  | Y                                 |                                  |                                      |                       |                                                          |                                                  | Requirement Term                                 | 1209                                                                |                            |                         |   |
| Expected Graduation Term                                                 | 1223                              |                                  |                                      |                       |                                                          |                                                  |                                                  |                                                                     |                            |                         |   |
| Course and Cred                                                          | lits Being U                      | sed Foi                          | r Course                             | Substi                | tution                                                   | >>                                               |                                                  | CWU Required Cour                                                   | 50                         |                         |   |
|                                                                          |                                   |                                  |                                      |                       |                                                          |                                                  |                                                  |                                                                     |                            |                         |   |
| *Course Prefix and Numbe                                                 | r Course<br>r Title               | Term                             | Number<br>of<br>Credits              | Grade                 | College or<br>University<br>Where<br>Course<br>Completed | CWU Sub                                          | ject                                             | Catalog Number                                                      | Course<br>Title            | Number<br>of<br>Credits |   |
| *Course Prefix and Numbe                                                 | r Course<br>Title                 | Term                             | Number<br>of<br>Credits              | Grade                 | College or<br>University<br>Where<br>Course<br>Completed | CWU Sub                                          | ject<br>Q                                        | Catalog Number                                                      | Course<br>Title            | Number<br>of<br>Credits | + |

The credit total submitted for substituting course(s) <u>must</u> equal or exceed the number of credits in the CWU required course(s).
 Substitutions will not carry over if there is a change in program plans or catalog year. A new permit to substitute form will be required.

\*Justification of Substitution

Must show clear programmatic goals and objectives of substituted course.

Add Attachment

Examples include syllabus, course catalog, description, etc.

1000 characters left

Lookup Cancel Search for: Course Prefix and Number Search Criteria Show Operato You can do Empl ID a look-up, Subject Description  $\leftarrow$ (begins with) leave the **Course Title** (begins with) description Credits (begins with) blank and Clear Search get all Search Results courses the Ħ student Subject Description Credits Grade Course Title 🗘 College or University  $\diamondsuit$  $\diamond$  $\diamond$  $\diamond$ took. **BIOLOGICAL ANTHROPOLOGY** ANTH M01 С Moorpark College 4.5 - OR -ANTH& 206 Cultural Anthr D 5 A-Wenatchee Valley College Fall 2019 **ART& 100** Art Appreciation Wenatchee Valley College Spr 2019 4 А ASL& 121 Amer Sign Lang I 5 А Wenatchee Valley College Wint 202

#### **CENTRAL WASHINGTON UNIVERSITY**

55

Term 🗘

Fall 2007

Enter EDEC. All courses taken with the prefix EDEC will show and you can pick the course you need.

| Cancel                             |                            | Lookup    | )       |                               |             |
|------------------------------------|----------------------------|-----------|---------|-------------------------------|-------------|
| Search for: Course Prefix and N    | lumber                     |           |         |                               |             |
| Search Criteria                    |                            |           |         |                               |             |
| <ul> <li>Search Results</li> </ul> |                            |           |         |                               |             |
|                                    |                            |           |         |                               | 3 rows      |
| Subject Description $\diamondsuit$ | Course Title 🛇             | Credits 🗘 | Grade 🗘 | College or University 🛇       | Term 🗘      |
| EDEC 306                           | Prof Growth & Expectations | 2         | A-      | Central Washington University | Fall 2020   |
| EDEC 307                           | Eq/Cult/Anti-Bias in ECE   | 3         | Α       | Central Washington University | Winter 2021 |
| EDEC 312                           | Childhood Learning         | 3         | А       | Central Washington University | Winter 2021 |

\*You will notice the title, credits, grade, and where the course was taken and when is listed.

IP grades will not show.

The course auto-fills with the title, credit and grade.

Now enter the required course

**Course and Credits Being Used For Course Substitution CWU Required Course** >> Number Number College or University Where Course **CWU Subject** \*Course Prefix and Number Course Title Grade Catalog Number Term Course Completed Title Credits Credits Eq/Cult/Anti-Bias in ECE Winter 2021 3 **EDEC 307** Central Washington University >> Q Q Notes: 1. The credit total submitted for substituting course(s) must equal or exceed the number of credits in the CWU required course(s). 2. Substitutions will not carry over if there is a change in program plans or catalog year. A new permit to substitute form will be required. GWU Required Course Number **CWU Subject Catalog Number** Course Title of Credits Q Culturally Responsive Teaching 3 ELEF 322 > 0

information.

The title and credits also auto-fills.

You see the + and – at the end of the row; you can add row to do another substitution.

|   |             |   | GWU Required Course |   |                                |                         |            |
|---|-------------|---|---------------------|---|--------------------------------|-------------------------|------------|
|   | CWU Subject |   | Catalog Number      |   | Course Title                   | Number<br>of<br>Credits |            |
| > | ELEF        | Q | 322                 | Q | Culturally Responsive Teaching | 3                       | + -        |
|   |             |   |                     |   |                                |                         | $\uparrow$ |

If the required course is more credits than the first sub course, you need to add another course to fulfill the whole credit requirement.

You cannot use the same sub course for two required courses.

Major

\*Program Type

Applied for Graduation? Y

cwu.edu

 $\sim$ 

#### Save

1000 characters left

The Permit to Substitute eForm is required for Undergraduate or Post Bac course substitutions in Major, Minor, Specialization, or Professional Education Programs. Once submitted, the form will be routed to the appropriate designees for approval and the student will receive confirmation of completion. Click here to view CWU's policy regarding course substitutions. Note: an asterisk (\*) denotes a required field.

\*Program Name

Requirement Term 1209

Elementary Education ~

## All done? No, not yet.

You need to fill in the justification for this sub.

| Course and Credits Being Used For Course Substitution |                           |                          |             |                         |       | >>                                              | CWU Required Course |                |                |  |  |
|-------------------------------------------------------|---------------------------|--------------------------|-------------|-------------------------|-------|-------------------------------------------------|---------------------|----------------|----------------|--|--|
| ,                                                     | *Course Prefix and Number | Course Title             | Term        | Number<br>of<br>Credits | Grade | College or University Where<br>Course Completed | CWU Subject         | Catalog Number | Course Title   |  |  |
|                                                       | EDEC 307 Q                | Eq/Cult/Anti-Bias in ECE | Winter 2021 | 3                       | А     | Central Washington University >>                | ELEF Q              | 322 <b>Q</b>   | Culturally Res |  |  |

#### \*Justification of Substitution

Must show clear programmatic goals and objectives of substituted course

Add Attachment

Examples include syllabus, course catalog, description, etc.

The justification is required, please fill out thoroughly as to why the sub course satisfies the required course.

|                                       | Student Id Last Name First N                                                                   | lame Email Address                                        | @cwu.edu                           |                          |                          |                                                                                |                                             |                                                  |                                                          |                       | Save                |
|---------------------------------------|------------------------------------------------------------------------------------------------|-----------------------------------------------------------|------------------------------------|--------------------------|--------------------------|--------------------------------------------------------------------------------|---------------------------------------------|--------------------------------------------------|----------------------------------------------------------|-----------------------|---------------------|
|                                       | The Permit to Substitute eForm is appropriate designees for approva                            | required for Undergraduate<br>and the student will receiv | e or Post Bac (<br>ve confirmation | course sub<br>n of compl | stitutions<br>etion. Cli | s in Major, Minor, Specialization, or F<br>ck here to view CWU's policy regard | Professional Educat<br>ing course substitut | ion Programs. Once<br>ions. <b>Note:</b> an aste | e submitted, the form will<br>risk (*) denotes a require | be routed<br>d field. | to the              |
|                                       | *Program Type                                                                                  | e Major                                                   | ~                                  |                          |                          |                                                                                | *Program Name                               | Elementary Educ                                  | cation 🗸                                                 |                       |                     |
| lf you use                            | Applied for Graduation                                                                         | ? Y                                                       |                                    |                          |                          | я                                                                              | Requirement Term                            | 1209                                             |                                                          |                       |                     |
| "equivalent"                          | Expected Graduation Tern                                                                       | 1 1223                                                    |                                    |                          |                          |                                                                                |                                             |                                                  |                                                          |                       |                     |
| with a transfer                       | Course and C                                                                                   | redits Being Used For                                     | Course Sul                         | ostitution               | I                        | >>                                                                             |                                             | CWU                                              | Required Course                                          |                       |                     |
| course, it will                       | *Course Prefix and Number                                                                      | Course Title                                              | Term                               | Number<br>of<br>Credits  | Grade                    | College or University Where<br>Course Completed                                | CWU Subjec                                  | t                                                | Catalog Number                                           |                       | Course Title        |
| be built in our                       | 1 EDEC 307 Q                                                                                   | Eq/Cult/Anti-Bias in ECE                                  | Winter 2021                        | 3                        | A                        | Central Washington University >>                                               | ELEF                                        | Q                                                | 322                                                      | Q                     | Culturally Resp     |
| transfer rules*                       | Notes:<br>1. The credit total submitted for subsi<br>2. Substitutions will not carry over if t | ituting course(s) <u>must</u> equa                        | al or exceed t<br>m plans or cat   | he number<br>alog vear.  | of credit                | s in the CWU required course(s).<br>ermit to substitute form will be require   | ed.                                         |                                                  |                                                          |                       |                     |
| for the next                          | *Justification of Substitution                                                                 | 5 1 5                                                     |                                    |                          |                          |                                                                                |                                             |                                                  |                                                          |                       |                     |
| <b>student.</b><br>* at a later time. | Must show clear programmatic goals                                                             | and objectives of substitu                                | ted course.                        |                          |                          |                                                                                |                                             |                                                  |                                                          |                       |                     |
|                                       |                                                                                                |                                                           |                                    |                          |                          |                                                                                |                                             |                                                  |                                                          |                       | 1000 characters lef |

Add Attachment Examples include syllabus, course catalog, description, etc.

> You can also attach the course syllabus or any useful documentation for review by the chair and dean.

| Finished?  | The Permit to Substitute eForm is required for Undergraduate or Post Bac course substitutions in Major, Minor, Specialization, or Professional Education Programs. Once submitted, the form will be routed to the appropriate designees for approval and the student will receive confirmation of completion. Click here to view CWU's policy regarding course substitutions. Note: an asterisk (*) denotes a required field. |                          |             |                         |       |                                                 |              |                 |                 |                  |  |  |  |
|------------|----------------------------------------------------------------------------------------------------|--------------------------|-------------|-------------------------|-------|-------------------------------------------------|--------------|-----------------|-----------------|------------------|--|--|--|
| Yes. it is | *Program Typ                                                                                                    | De Major                 | ~           |                         |       | *<br>Reg                                        | Program Name | Elementary Educ | ation 🖌         |                  |  |  |  |
| time to    | Expected Graduation Ter                                                                                                    | m 1223                   |             |                         |       |                                                 |              | 1200            |                 |                  |  |  |  |
| save.      | Course and                                                                                                    | Credits Being Used Fo    | r Course Su | bstitution              |       | >>                                              |              | cwu             | Required Course |                  |  |  |  |
| Vou aro    | *Course Prefix and Number                                                                                                    | Course Title             | Term        | Number<br>of<br>Credits | Grade | College or University Where<br>Course Completed | CWU Subjec   | t               | Catalog Number  | Course Title     |  |  |  |
| finished   | 1 EDEC 307 Q                                                                                                    | Eq/Cult/Anti-Bias in ECE | Winter 2021 | 3                       | Α     | Central Washington University >>                | ELEF         | Q               | 322             | Culturally Respo |  |  |  |
| with this  | Notes: 1. The credit total submitted for substituting course(s) <u>must</u> equal or exceed the number of credits in the CWU required course(s). 2. Substitutions will not carry over if there is a change in program plans or catalog year. A new permit to substitute form will be required.                                                                                                    |                          |             |                         |       |                                                 |              |                 |                 |                  |  |  |  |
| ~C         | 2. Substitutions will not carry over it there is a change in program plans or catalog year. A new permit to substitute form will be required.                                                                                                    |                          |             |                         |       |                                                 |              |                 |                 |                  |  |  |  |
| esub.      | *Justification of Substitution                                                                                                    |                          |             |                         |       |                                                 |              |                 |                 |                  |  |  |  |

1000 characters left.

Add Attachment

Examples include syllabus, course catalog, description, etc.

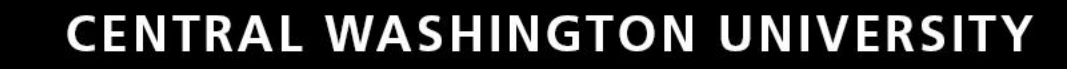

#### The following request has been submitted for approval:

You will start getting emails at every approval, like the one on the right.

#### Dear Student,

The (next approver) has received a request for a course substitution in your Elementary Education Major. You may click on the link below to review your form and the progress. If you have questions or concerns, please contact your academic advisor.

To view this Course Substitution Request, follow this navigation path within MyCWU: Main Menu > Campus Solutions > Self Service > Advisor Center > Course Substitution Request or click the link below.

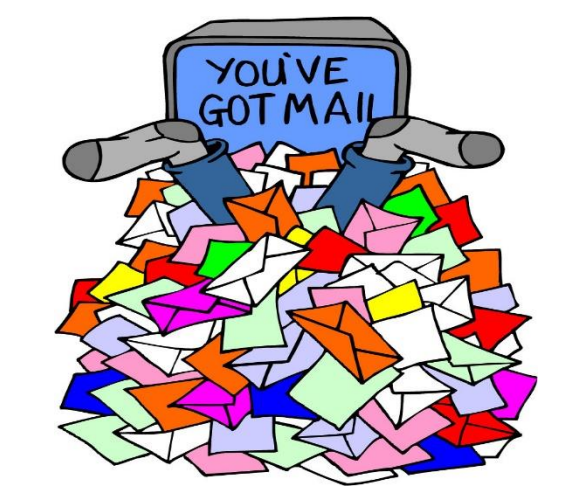

## \*DO NOT REPLY TO ANY OF THE EMAILS SENT TO YOU.\*

Each email goes to all involved, the pending approver needs to approve or deny the substitution.

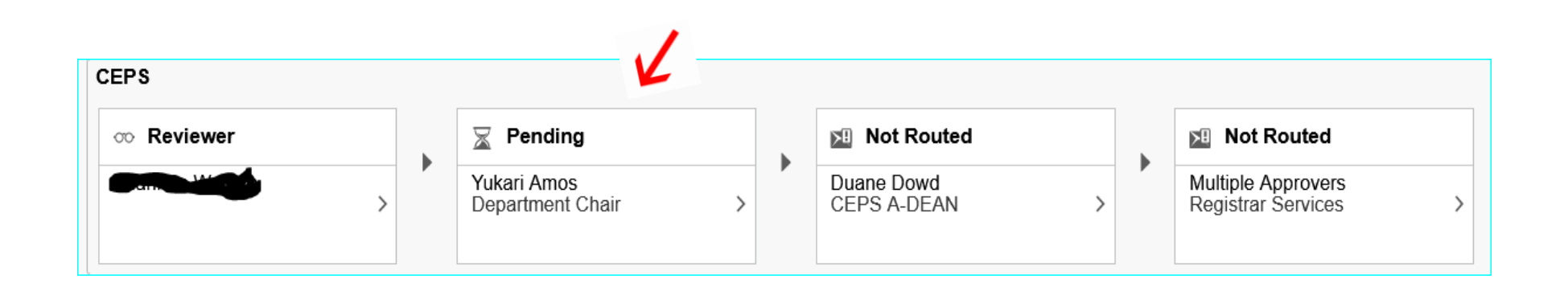

You are the Reviewer

This is when the eSub is approved up to the Registrar/ Degree Checkout step.

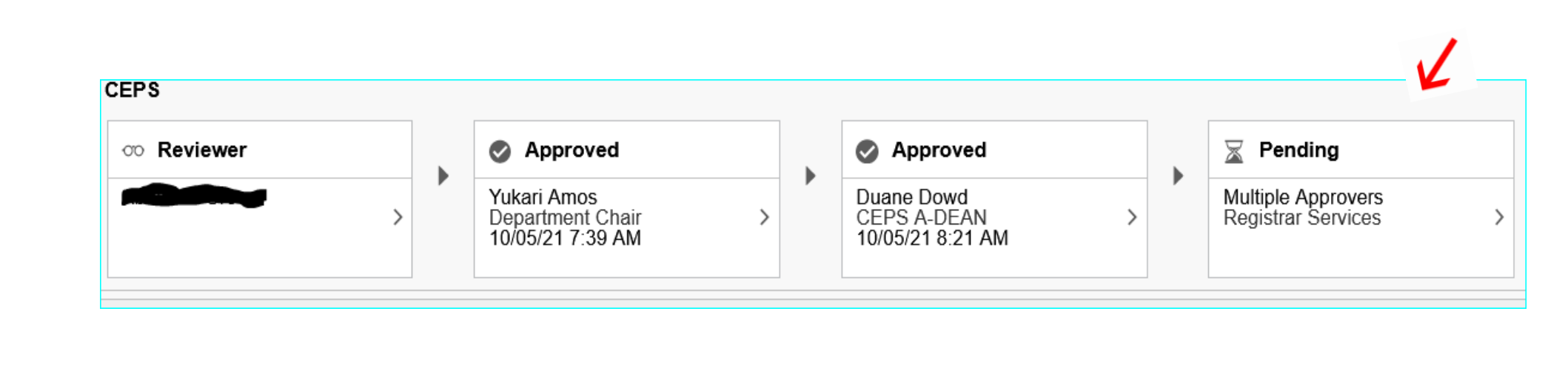

At any time, you or the student can check on the progress of approvals. Go back to the eSub request and enter SID, click on Search and you will get each eSub.

All

| Fill out a new form |                              |
|---------------------|------------------------------|
|                     | Student Id                   |
|                     |                              |
|                     | Last Name                    |
|                     | First Name                   |
|                     | Approval Status              |
|                     | ► Com                        |
|                     |                              |
|                     | Date To                      |
|                     | Show My Approvals Only<br>No |
|                     | Search Clear                 |

Choose which eSub to look at and see where it is pending.

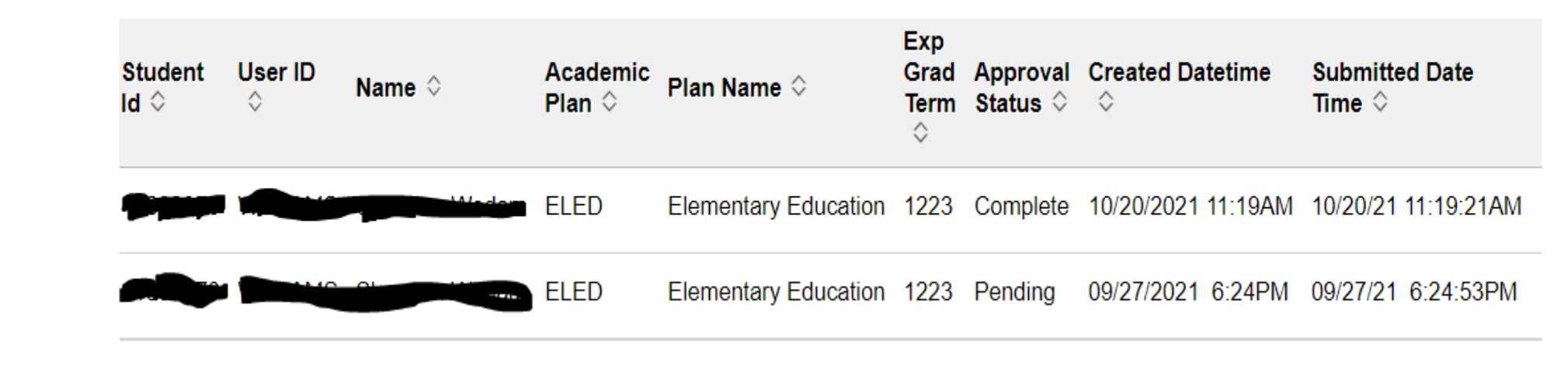

You can see the status in the column Approval Status, you can also click on the arrows to sort by status.

If you are the approver, you will choose what you want to do at this step.

| niversity Where<br>pleted |    | CWU<br>Subject | Catalog<br>Number | Course Title                | Number<br>of<br>Credits | Approve | Deny | Hold | Comment |
|---------------------------|----|----------------|-------------------|-----------------------------|-------------------------|---------|------|------|---------|
| ngton University          | >> | MATH           | 154               | Pre-Calculus Mathematics II | 5                       | Approve | Deny | Hold | Comment |
| ngton University          | >> | MATH           | 130               | Finite Mathematics          | 5                       | Approve | Deny | Hold | Comment |
|                           |    |                |                   |                             |                         |         |      |      |         |

Approve or deny each line, an email will be sent. If you hold, no email is sent out, it is up to you to contact the student, advisor, etc. You can leave a comment at any time.

You can check the AR report to see if completed.

#### ELEM ED BAED

Satisfied: ELEMENTARY EDUCATION B.A.ED. - 96 Units Required (RG-0060)

#### Intro to Teaching Profession

Satisfied: Introduction to the Teaching Profession - 15 Units/C Grade Minimum Required (R-0034)

ELEF 212

ELEM 292

ELEM 321 or EDLT 321

ELEM 323

**PSY 314** 

**Culture and Society** 

Satisfied: Culture and Society - 14 Units/C Grade Minimum Required (R-0035)

ELEF 322

EI EM 225/224

Once the originator submits the eSub, it will go to the department chair; the chair has 14 days to respond, the eSub will automatically move forward to the dean approval.

At times when the eSub is denied, an email will be sent to each involved for notification.

If the eSub is denied, a new eSub needs to be submitted again no matter if you are using the same courses or not; the eSub cannot be re-used.

DO NOT REPLY TO ANY OF THE EMAILS SENT TO YOU.

Emails: It may be handy for you to add a rule to your Outlook email account, so these emails go directly to a folder you designate.

Be sure to check it regularly!

# Questions?

Check with your college evaluator:

CAH - Karen Malella

CEPS – Gina Gilbert

COTS – Joe Sheeran

CB – Jen Ham

**Problems**?

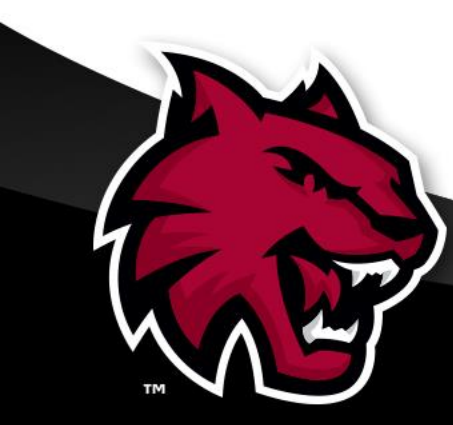

Contact: Rose Spodobalski-Brower, Associate Registrar

Rose.Spodobalski-Brower@cwu.edu -OR- 509.963.3552